## **Closing a study in eProtocol**

- From listing of approved protocols
- Click on Protocol ID
- The following pop up screen will appear:

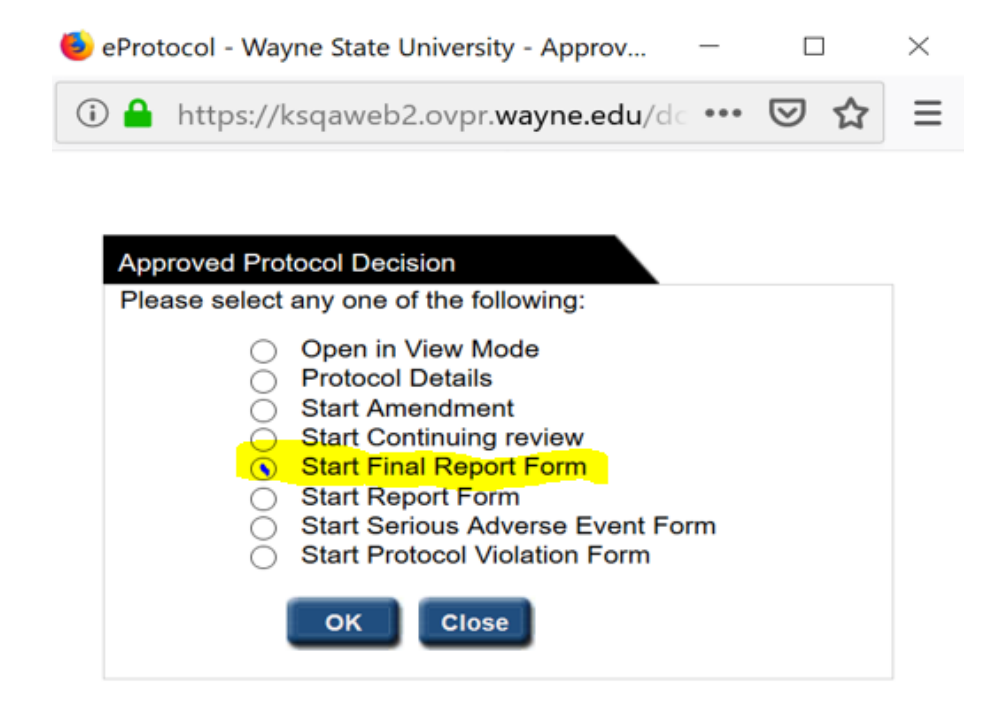

- Select "Start Final Report Form"
- Complete the Final Report Preliminary questions
- All Responses must be "Yes" for study closure eligibility
- Select "Continue"

### Home » Final Report

### **Obligation of the Protocol Director - Final Report**

- \* You may close a human subject research protocol approved by the IRB at any point prior to its continuing review date.
- \* Submit within 30 days of the completion of the study.
- \* Should not be submitted until after the final site visit by the sponsor (industry sponsored projects)
- \* Should not be submitted if the funding is still open (an open funding account requires a current IRB approval).

Investigators must inform study participants of any significant new knowledge obtained during the course of the research that may affect their future health.

### Answer

| /es        | No |                                                                                                    |
|------------|----|----------------------------------------------------------------------------------------------------|
| $\supset$  | 0  | Is this study closed to enrollment?                                                                                                    |
| 0          | 0  | Have all participants completed all research-related interventions?                                                                                                    |
| $\bigcirc$ | 0  | Have all participants completed all research-related follow-up?                                                                                                    |
| $\bigcirc$ | 0  | Has the University data analysis been completed?                                                                                                    |
| $\bigcirc$ | 0  | Has your sponsored project (funding) been closed?                                                                                                    |
| 0          | 0  | If this is a multi-site study and University is the coordinating institution or the University investigator is the lead<br>investigator, is the study closed at all participating sites? |

# • Complete "Final Report Form"

| 145-14                                                                                                    |                                                                                                    |                                                                                                    |  |  |  |
|----------------------------------------------------------------------------------------------------|----------------------------------------------------------------------------------------------------|----------------------------------------------------------------------------------------------------|--|--|--|
| Final Report Form                                                                                               |                                                                                                    |                                                                                                    |  |  |  |
| Training Checklist                                                                                              | Final Report Form                                                                                                    |                                                                                                    |  |  |  |
| Submit Form                                                                                                    | Instructions:                                                                                                    |                                                                                                    |  |  |  |
| Print View                                                                                                    | When the study is comple                                                                                                    | ete and all data has been de-identified (with no link to identifiers),                                                                                                    |  |  |  |
| Get Protocol                                                                                                    | questions (if the question                                                                                                    | n is not applicable, enter N/A or None), and remember to click Submit                                                                                                    |  |  |  |
|                                                                                                    | Form after completing the                                                                                                    | e form.                                                                                                    |  |  |  |
|                                                                                                    | INSTRUCTIONS: Please answer each of the following questions (if the question is not<br>applicable, enter N/A or None).                                                                                                    |                                                                                                    |  |  |  |
|                                                                                                    | 1. Confirm                                                                                                    |                                                                                                    |  |  |  |
|                                                                                                    | Yes No N/A                                                                                                    |                                                                                                    |  |  |  |
|                                                                                                    | a.√Yes No N/A                                                                                                    | Is this study closed to enrollment?                                                                                                    |  |  |  |
|                                                                                                    | D. Yes No N/A                                                                                                    | Have all participants completed all research-related interventions?                                                                                                    |  |  |  |
|                                                                                                    | <sup>C.</sup> ✓ Yes No N/A                                                                                                    | Have all participants completed all research-related follow-up?                                                                                                    |  |  |  |
|                                                                                                    | a. Yes No N/A                                                                                                    | is analysis of identifiable data complete for this study?                                                                                                    |  |  |  |
|                                                                                                    |                                                                                                    | Note: If the data being analyzed is identifiable, directly or via a code or<br>linked list of identifiable information, please submit a continuing review form<br>instead. |  |  |  |
|                                                                                                    | e.√Yes No N/A                                                                                                    | Has your sponsored project (funding) been closed?                                                                                                    |  |  |  |
|                                                                                                    | f. Yes No N/A                                                                                                    | If this is a multi-site study and WSU is the lead institution or the WSU<br>Investigator is the Lead Investigator, is the study closed at all participating<br>sites?      |  |  |  |
|                                                                                                    | 2. Total number of participar                                                                                                    | nts approved by this IRB to consent at this site.                                                                                                    |  |  |  |
|                                                                                                    |                                                                                                    |                                                                                                    |  |  |  |
|                                                                                                    | 3. Total number of participar                                                                                                    | nts consented at this site.                                                                                                    |  |  |  |
|                                                                                                    |                                                                                                    |                                                                                                    |  |  |  |
|                                                                                                    | 4. Total number of participar                                                                                                    | nts who have completed the study:                                                                                                    |  |  |  |
|                                                                                                    |                                                                                                    | ······································                                                                                                    |  |  |  |
|                                                                                                    |                                                                                                    |                                                                                                    |  |  |  |
|                                                                                                    |                                                                                                    |                                                                                                    |  |  |  |
|                                                                                                    | 5. Total number of charts/re                                                                                                    | cords/specimens approved for use by the IRB                                                                                                    |  |  |  |
|                                                                                                    |                                                                                                    |                                                                                                    |  |  |  |
|                                                                                                    |                                                                                                    |                                                                                                    |  |  |  |
|                                                                                                    | 6 Total number of charts/re                                                                                                    | Total number of charts/records/specimens used in this study                                                                                                    |  |  |  |
|                                                                                                    |                                                                                                    |                                                                                                    |  |  |  |
|                                                                                                    |                                                                                                    |                                                                                                    |  |  |  |
|                                                                                                    |                                                                                                    |                                                                                                    |  |  |  |
|                                                                                                    | <ol> <li>Please explain any discreption approved by the IRB and the IRB and the IRB an</li></ol> | pancies in the number of participants/charts/records/specimens<br>he actual number recruited or used                                                                       |  |  |  |
| the second second second second second second second second second second second second second second second se |                                                                                                    |                                                                                                    |  |  |  |

- Select "Save"
- Select "Submit Form"
- Select "Yes" to Submit Form

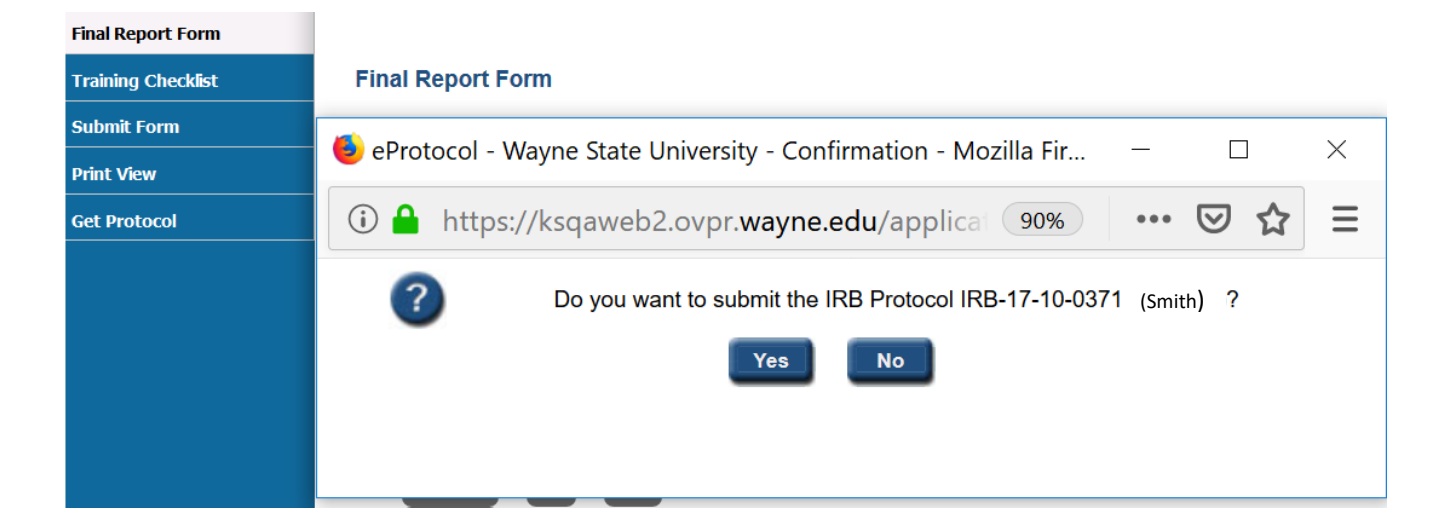

- The final Report will appear on your dashboard under "FINAL REPORT"
- With Status "SUBMITTED TO IRB"

| FINAL REPORT   |                               |                  |                 |  |  |  |  |
|----------------|-------------------------------|------------------|-----------------|--|--|--|--|
| Protocol ID    | <b>Principal Investigator</b> | Protocol Event   | Status/Comments |  |  |  |  |
| IRB-17-10-0371 | Smith, John                   | SUBMITTED TO IRB | SUBMITTED       |  |  |  |  |